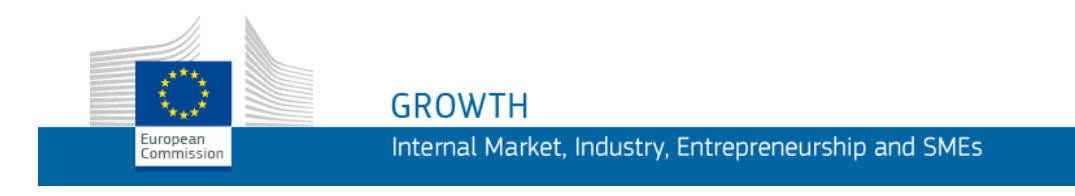

Navodila za uporabnike

# Aplikacija Parcel

# Spletna aplikacija za pridobivanje podatkov o cenah dostave paketov

Priročnik za izvajalce storitev dostave paketov

Zadnja posodobitev: 19/11/2019

# Vsebina

| Uvod                                                                                | 1  |
|-------------------------------------------------------------------------------------|----|
| Nova različica aplikacije PARCEL iz novembra 2019                                   | 2  |
| Kako začeti                                                                         | 3  |
| Priprava in aktivacija računa EU Login                                              | 3  |
| Pridobitev uporabniške vloge izvajalca storitev dostave paketov v aplikaciji Parcel | 7  |
| Zagon aplikacije Parce1                                                             | 7  |
| Sprememba jezika vmesnika                                                           | 9  |
| Izpolnjevanje in pošiljanje obrazca za zbiranje podatkov                            | 10 |
| Izvoz obrazcev za zbiranje podatkov                                                 | 14 |
| Pomoč                                                                               | 16 |

# Uvod

V skladu s členom 5(1) in 5(2) ter Prilogo k <u>Uredbi EU 2018/644</u> z dne 18. aprila 2018 morajo izvajalci storitev dostave paketov nacionalnim regulativnim organom posredovati informacije o tarifah za dostavo enokosovnih poštnih pošiljk v notranjem prometu in znotraj Unije za 15 standardnih in priporočenih poštnih pošiljk ter poštnih pošiljk z možnostjo spremljanja in sledenja v različnih kategorijah teže med 500 g in 5 kg.

Izvajalci storitev dostave paketov vsako leto do 31. januarja nacionalnim regulativnim organom pošljejo svoje podatke o cenah. Nacionalni regulativni organi do 28. februarja Komisiji pošljejo prejete podatke o cenah. Komisija do 31. marca na posebnem spletišču objavi vse prejete javne tarife.

Uvodna izjava 29 Uredbe poziva, naj izvajalci storitev dostave paketov in Komisija omejijo upravno breme ter določa, da izvajalci storitev dostave paketov, nacionalni regulativni organi in Komisija podatke pošiljajo elektronsko. Da bi bilo pošiljanje podatkov čim bolj enostavno, je Komisija razvila spletno aplikacijo Parcel, ki izvajalcem storitev dostave paketov in nacionalnim regulativnim organom omogoča elektronsko zbiranje in posredovanje podatkov o cenah v skladu z dvostopenjskim postopkom iz člena 5(1) in (2) Uredbe.

S priročnikom želimo pomagati izvajalcem storitev dostave paketov pri vnašanju cen v aplikacijo Parcel.

# Nova različica aplikacije PARCEL iz novembra 2019

Različica spletne aplikacije Parcel iz novembra 2019 prinaša naslednje novosti:

i) Uporabniki lahko izpolnijo in pošljejo obrazec za zbiranje podatkov za različne izvajalce storitev dostave paketov.

V prejšnji različici iz leta 2018 so lahko uporabniki teh storitev obrazec za zbiranje podatkov izpolnili samo za enega izvajalca. Uporabnik je moral ustvariti nov uporabniški račun za pripravo in urejanje obrazca za drugo podjetje (npr. hčerinsko podjetje). V novi različici aplikacije Parcel lahko uporabnik z istim uporabniškim računom ureja obrazce za zbiranje podatkov za različna podjetja, ki pripadajo isti skupini.

 ii) Obrazce za zbiranje podatkov za eno ali več podjetij je zdaj mogoče izvoziti v Excel.

V različici iz leta 2018 je uporabnik lahko izvozil izpolnjeni obrazec za zbiranje podatkov v obliki Excel. V novi različici lahko uporabnik izvozi vse obrazce za zbiranje podatkov ali izbere samo nekatere.

iii) Spletna navodila za uporabnike

Uporabnik, ki se prijavi v aplikacijo Parcel, ima na voljo navodila za uporabo v želenem evropskem jeziku.

## Kako začeti

Izvajalec storitev dostave paketov mora za uporabo aplikacije Parcel izpolnjevati naslednje pogoje:

- i) imeti mora veljaven račun EU Login (avtentikacijska storitev Evropske komisije)
- ii) v aplikaciji Parcel mora aktivirati svoj račun EU Login
- iii) v aplikaciji Parcel mora pridobiti uporabniško vlogo izvajalca storitev dostave paketov

Potek postopka je opisan na naslednjih straneh.

### Priprava in aktivacija računa EU Login

Spodaj navedeni postopek uporabite SAMO, če še nimate računa EU Login!

### Če že imate račun EU Login

Če že imate račun EU Login, ne pa še uporabniške vloge v aplikaciji Parcel, preskočite ta razdelek in:

- i) odprite povezavo <u>https://webgate.ec.europa.eu/parcel/</u> in se prijavite v aplikacijo ParceL s svojim računom EU Login. Preusmerjeni boste na stran z aplikacijo ParceL s sporočilom, da ste uspešno prijavljeni v aplikacijo, vendar še nimate dostopa do nje. To je zato, ker še nimate uporabniške vloge v aplikaciji.
- *ii) sledite postopku v razdelku* <u>Pridobitev uporabniške vloge izvajalca storitev dostave</u> <u>paketov v aplikaciji Parcel</u> *na strani* 7.

#### • Ustvarite račun EU Login

 Vnesite naslednji URL v naslovno vrstico in pritisnite tipko Enter: Odpre se stran za prijavo v aplikacijo <u>https://webgate.ec.europa.eu/parcel/</u>

Rezultat: Odpre se stran za prijavo v aplikacijo Parcel :

|                                                                                              | A-Z Index   Sitemap   About this site   FAQ   What's New   Legal notice   Cookies   Contact   Search English (en) ⊻ |
|----------------------------------------------------------------------------------------------|----------------------------------------------------------------------------------------------------|
| European<br>Commission                                                                       | PARCEL Web Tool                                                                                                    |
| European Commission > Growth > PARCEL                                                        | Web Tool                                                                                                    |
|                                                                                              | Search 💁 🙀 🔀 💦 🤡 Share                                                                                              |
|                                                                                              | Login or register                                                                                                   |
| Access denied. You must                                                                      | log in to view this page.                                                                                           |
| Welcome to the PARCEL Web tool!<br>Please log to the system by clicking<br>Login or Register | ; on the here below button "Login or Register".                                                                     |
| (Please note that PARCEL uses the                                                            | EU login authentication system).                                                                                    |
| Last update: 10/10/2018 A-Z                                                                  | Index   Sitemap   About this site   FAQ   What's New   Legal notice   Cookies   Contact   Search   Top              |

Slika 1 – stran za prijavo v aplikacijo Parcel.

2. Kliknite možnost Login or Register

*Rezultat:* Odpre se stran *za avtentikacijo* v storitev EU Login:

| This website uses cookies. Learn more about the European Co | ommission's cookie policy |                | Close this message     |
|-------------------------------------------------------------|---------------------------|----------------|------------------------|
| EU Login<br>One account, many EU services                   | Were                      | <sup>8</sup> ? | English (en)           |
| growth                                                      | requires you to authent   | icat           | е                      |
|                                                             | Sign in to continue       |                |                        |
|                                                             | Use your e-mail address   |                |                        |
| About EU Login Cookies Privacy Statement Contact            | Help                      |                | Powered by             |
| European Union EU institutions                              | 5.0.2-hus   12 ms         |                | European<br>Commission |
| Slika 2 – EU Login: stran za                                | avtentikacijo             |                |                        |

#### 3. Kliknite možnost Ustvari račun.

| Rezultat:                   | Pr         | ikaže se s                  | tran <i>Ustvari račun</i> :                                                                                            |                   |   |                       |         |
|-----------------------------|------------|-----------------------------|----------------------------------------------------------------------------------------------------|-------------------|---|-----------------------|---------|
| This website uses cook      | ties. Lear | n more about the <u>Eur</u> | opean Commission's cookie policy                                                                                       |                   |   | <u>Close this </u>    | nessage |
| EU Login<br>One account, ma | any EU     | services                    |                                                                                                    | Where is<br>ECAS? | • | English (en)          | ~       |
|                             |            |                             | Create an account                                                                                                    |                   |   | Create an account Lo  | gin     |
|                             |            |                             | Help for external users First name                                                                                     |                   |   |                       |         |
|                             |            |                             | Last name  E-mail                                                                                                    |                   |   |                       |         |
|                             |            |                             | Confirm e-mail E-mail language English (en)                                                                            |                   |   |                       |         |
|                             |            |                             | Enter the code                                                                                                    |                   |   |                       |         |
|                             |            |                             | P. A.C.F.                                                                                                    |                   |   |                       |         |
|                             |            |                             | By checking this box, you acknowledge that you have read and understood the <u>privacy statement</u> Create an account |                   |   |                       |         |
|                             |            |                             |                                                                                                    |                   |   |                       |         |
| About EU Login              | Cookies    | Privacy Statement           | Contact Help                                                                                                    |                   |   | Powered I             | ру      |
| European Union              | EU institu | utions                      | 5.0.2-hus   13 m                                                                                                    | ns                |   | European<br>Commissio | n       |

Slika 3 – EU Login: stran Ustvari račun

- 4. Ustrezno izpolnite stran Ustvari račun:
  - vpišite ime in priimek
  - vpišite svoj službeni e-naslov in ga ponovite v polju za potrditev
  - izberite jezik
  - vpišite besedilo iz varnostne podobe
  - preberite izjavo o varstvu podatkov in jo sprejmite tako, da odkljukate potrditveno polje
  - kliknite gumb Ustvari račun
  - *Rezultat:* Sistem vas bo nato obvestil, da boste prejeli elektronsko sporočilo. Esporočilo se običajno pošlje v 10 minutah na e-naslov, ki ste ga navedli v prejšnjem koraku. V njem bo navedena **povezava** za nastavitev gesla za račun EU Login.
- Odprite poštni predal, ki je povezan z elektronskim naslovom, s katerim ste se registrirali v storitev EU Login. Odprite e-sporočilo avtentikacijske storitve in kliknite to povezavo :

| Reply                                                                                                    | Reply All                                                                                                    | Forward                            | Delete        | Add 🕶                         | View 🕶         | Print                  |                                                                   |
|----------------------------------------------------------------------------------------------------|----------------------------------------------------------------------------------------------------|------------------------------------|---------------|-------------------------------|----------------|------------------------|-------------------------------------------------------------------|
| Your p<br>Fri 24/08<br>From: A<br>To:                                                                                                    | assword<br>3/2018 11:11<br>uthentication S                                                                                                    | Service                            |               |                               |                |                        |                                                                   |
| Dear                                                                                                    | 1000                                                                                                    |                                    |               |                               |                |                        |                                                                   |
| You have                                                                                                    | been registere                                                                                                    | ed in EU Logi                      | n.            |                               |                |                        |                                                                   |
| Your ema                                                                                                    | ail address is                                                                                                    | ing Wedger:                        | dinguas.co    |                               |                |                        |                                                                   |
| To create                                                                                                    | your passwor                                                                                                    | d, follow the li                   | nk below:     |                               |                |                        |                                                                   |
| <u>this link</u>                                                                                                    |                                                                                                    |                                    |               |                               |                |                        |                                                                   |
| Your password<br>Fri 24/08/2018 11:11<br>From: Authentication Service<br>To:<br>Message<br>Dear<br>You have been registered in EU Login.<br>Your email address is<br>To create your password, follow the link below:<br>this link<br>You have a maximum of 24 hr, starting from the time that this message was sent, to create your password, but you are<br>encouraged to do so immediately if possible. After this time, you can make another request by following the same link: you will<br>then need to re-enter your username and confirm your request.<br>If the above link does not work, you can copy the following address (make sure the complete address is copied!) and paste it<br>into your browser's address bar:<br>https://webgate.ec.europa.eu/casint/linitialisePasswordLogin.col?warf.domain=external&warf.remember=checked&<br>warf.submit=Select&uid=n002bczd&resetCode=c/Wounh%2Ptools-databases%2Ppost%2Fecas%3Fdestination<br>%30%2F%2Fwebgate.acceptance.ec.europa.eu%3A%2Fgorwth%2Ptools-databases%2Ppost%2Fecas%3Fdestination<br>%30%26destination%3D<br>Instead of replying to this message, if you have a problem, please follow the help or contact information on the site where you<br>were trying to register.<br>Note that it may take up to 5 minutes after reception of this mail before the above-mentioned site will recognize your registration.<br>Sentto you by EU Login |                                                                                                    |                                    |               |                               |                |                        |                                                                   |
| If the abo                                                                                                    | ve link does n                                                                                                    | ot work, you ca                    | an copy the   | following ad                  | dress (make    | sure the c             | complete address is copied!) and paste it                         |
| https://we                                                                                                    | browser's add<br>abgate.ec.euro                                                                                                    | ress bar:<br><u>pa.eu/cas/init</u> | /initialisePa | sswordLogi                    | n.cqi?wayf.do  | main=ext               | ernal&wayf.remember=checked&                                      |
| <u>wayf.sub</u><br>%3A%2F                                                                                                    | mit=Select&uid<br>%2Eweboate :                                                                                                    | d=n002bczd&i                       | resetCode=    | <u>cW0unhTcU</u><br>%3A%2Eara | 0zQwhPWvC      | BEckflApn<br>-database | WISXB5Ga1SzvWq1km&service=https<br>ps%2Epost%2Eecas%3Edestination |
| <u>%3D%26</u>                                                                                                    | destination%3                                                                                                    | <u>3D</u>                          |               | //////                        |                | datababt               |                                                                   |
| Instead o<br>were tryin                                                                                                    | Instead of replying to this message, if you have a problem, please follow the help or contact information on the site where you were trying to register. |                                    |               |                               |                |                        |                                                                   |
| Note that                                                                                                    | it may take up                                                                                                    | to 5 minutes                       | after recept  | on of this m                  | ail before the | above-me               | entioned site will recognize your registration.                   |
| Sent to yo                                                                                                    | ou by EU Login                                                                                                    | 1                                  |               |                               |                |                        |                                                                   |
| Slika 4                                                                                                    | – EU Logi                                                                                                    | n: poveza                          | va za po      | otrditev                      |                |                        |                                                                   |

*Rezultat:* Prikaže se stran *Novo geslo*:

| This website uses cookies. Learn m  | ore about the European Commission's cookie policy                                                                                                    | Close this message     |
|-------------------------------------|----------------------------------------------------------------------------------------------------|------------------------|
| EU Login<br>One account, many EU se | rvices                                                                                                    | English (en)           |
|                                     |                                                                                                    | New password Login     |
|                                     | New password                                                                                                    |                        |
|                                     | Please choose your new password.                                                                                                    |                        |
|                                     | (External)                                                                                                    |                        |
|                                     | New password                                                                                                    |                        |
|                                     | Confirm new password                                                                                                    |                        |
|                                     |                                                                                                    |                        |
|                                     | Submit                                                                                                    |                        |
|                                     | Passwords cannot include your username and must contain at least 10<br>characters chosen from at least three of the following four character groups<br>(white space permitted): |                        |
|                                     | • Upper Case: A to Z<br>• Lower Case: a to Z<br>• Numeric: 0 to 9<br>• Special Characters !"#\$%&!()*+,-/;;<=>?@[\]^()~_                                                        |                        |
|                                     | Examples: hvhROaTJo6 mlqe\Dhzvd cJrgB6kNSH                                                                                                    |                        |
|                                     | [Generate other sample passwords]                                                                                                    |                        |
|                                     |                                                                                                    |                        |
| About EU Login Cookies Privac       | y Statement Contact Help                                                                                                    | Powered by             |
| European Union EU institutions      | 5.0.2-hus   15 ms                                                                                                    | European<br>Commission |

Slika 5 – EU Login: Stran Novo geslo

 Na strani Novo geslo vpišite poljubno geslo (upoštevajte zahteve na dnu strani), geslo ponovno vpišite v naslednje okence in kliknite gumb Pošlji.

*Rezultat:* Sistem vas obvesti, da ste uspešno ustvarili geslo. Za aktivacijo računa EU Login v aplikaciji Parcel je na voljo gumb Nadaljuj.

7. Kliknite gumb Nadaljuj:

| This website uses cookies. Learn more about the European Commission's cookie policy           |                | <u>Close this message</u>            |
|-----------------------------------------------------------------------------------------------|----------------|--------------------------------------|
| EU Login<br>One account, many EU services                                                     | Where is ECAS? | English (en)                         |
| New password                                                                                  |                | New password Login                   |
| Your EU Login password was successfully changed.<br>Click Proceed below to continue to growth |                |                                      |
| About EU Login Cookies Privacy Statement Contact Help<br>                                     | -<br>S         | Powered by<br>European<br>Commission |

Slika 6 – EU Login: Stran Uspešna avtentikacija z geslom

*Rezultat:* Preusmerjeni boste na stran z aplikacijo Parcel s sporočilom, da ste uspešno prijavljeni v aplikacijo, vendar še nimate dostopa do nje, ker še nimate uporabniške vloge v aplikaciji. Več informacij o tem, kako pridobiti uporabniško vlogo izvajalca storitev dostave paketov v aplikaciji Parcel je na voljo v naslednjem razdelku.

\_ \_ \_ \_ \_ \_ \_ \_ \_ \_ \_ \_ \_ \_ \_ \_ \_ \_

Če postopek prekinete, preden kliknite gumb Nadaljuj, obvezno začetno prijavo zaključite tako, da aplikacijo Parcel odprete preko njene povezave URL https://ec.europa.eu/growt h/tools-databases/parcel/.

# Pridobitev uporabniške vloge izvajalca storitev dostave paketov v aplikaciji Parcel

Obrazce za zbiranje podatkov lahko v aplikaciji Parcel izpolnite samo, če ste pri nacionalnemu regulativnemu organu pridobili **uporabniško vlogo izvajalca storitev dostave paketov**. Vloga omogoča dostop do obrazcev za zbiranje podatkov podjetij, za katere ste odgovorni.

Nacionalni regulativni organ na podlagi vloge poveže vaš uporabniški račun s podjetji, za katere ste odgovorni. Nacionalni regulativni organ morate po e-pošti zaprositi za vlogo. V zahtevku navedite ime izvajalcev storitev dostave paketov, za katere želite izpolnjevati obrazce, in svoj e-naslov za EU Login.

Če želite obrazce izpolnjevati za različna podjetja za dostavo paketov, morate zahtevek za vlogo nasloviti na vse zadevne nacionalne regulativne organe v državah članicah.

O dodelitvi vloge boste obveščeni po e-pošti. Uporaba aplikacije Parcel je opisana v nadaljevanju.

### Zagon aplikacije Parcel

- Zagon aplikacije Parcel
  - 1. Odprite spletni brskalnik.
  - 2. V naslovno vrstico vpišite naslednjo povezavo: https://webgate.ec.europa.eu/parcel/
  - 3. Kliknite možnost Prijava ali registracija.

*Rezultat:* Vpišite e-naslov za storitev EU Login:

| This website uses cookes. Lean hore about the Lutopean Ct | Similasion a cookie policy                                                                                                    |                |     | <u>ciose uns message</u> |
|-----------------------------------------------------------|----------------------------------------------------------------------------------------------------|----------------|-----|--------------------------|
| EU Login<br>One account, many EU services                 |                                                                                                    | Where is ECAS? | •   | English (en)             |
| growth                                                    | requires you to auth<br><b>Sign in</b> to continue                                                                                                   | entic          | ate | 9                        |
|                                                           | Use your e-mail address<br>marine guade guesting as can<br>Next<br><u>Create an account</u><br>Or use the eID of your country<br>Select your country |                |     |                          |
| About EU Login Cookies Privacy Statement Contact          | Help                                                                                                    |                |     | Powered by               |
| European Union EU institutions                            | 5.0.2-hus   12 m                                                                                                    | s              |     | Commission               |

Slika 7 – EU Login: Stran za prijavo (del 1: e-naslov)

4. Vpišite svoj e-naslov za storitev EU Login in kliknite Naprej.

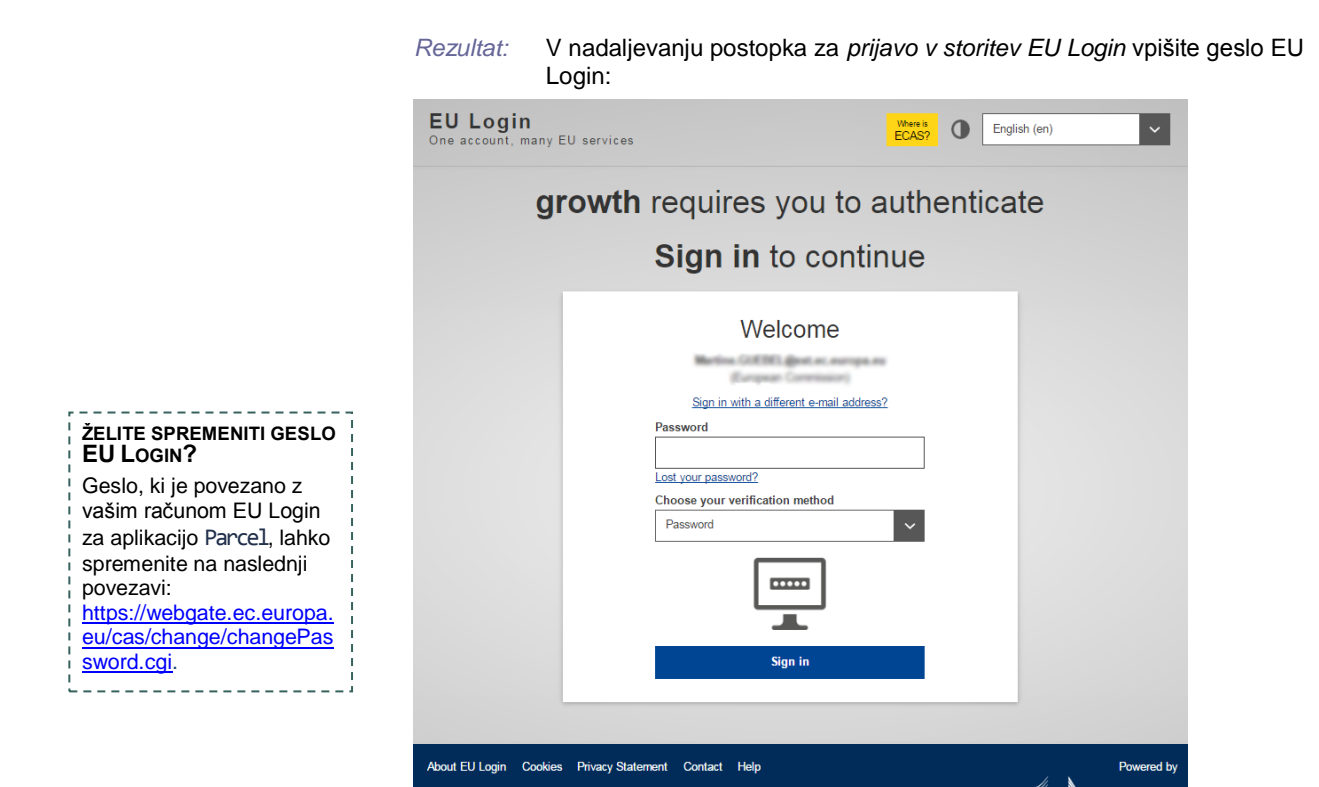

Slika 8 – EU Login: Stran za prijavo (del 2: geslo)

European Union EU institutions

5. Vpišite geslo EU Login na strani za *prijavo v storitev EU Login* in kliknite gumb **Prijava**.

(Če ste pozabili geslo EU Login, kliknite možnost *Pozabljeno geslo* pod okencem za geslo in nastavite novo).

5.0.2-hus | 29 ms

*Rezultat:* V nadaljevanju boste našli pregled vseh obrazcev za zbiranje podatkov, ki ste jih (delno ali v celoti) izpolnili za svoje izvajalce storitve dostave paketov, z navedbo trenutnega statusa obdelave: Primer: oseba ima uporabniško vlogo izvajalca storitve dostave paketov v dveh belgijskih podjetjih za dostavo paketov. Obrazec za zbiranje podatkov za prvo belgijsko podjetje je še v pripravi; za drugo je že objavljeno.

| PDSP Functiona                                       | lities    |             |                               |                    |                                        | _                | _    | Hello                            | Log |
|------------------------------------------------------|-----------|-------------|-------------------------------|--------------------|----------------------------------------|------------------|------|----------------------------------|-----|
| Data Colleo<br>Home ► Admir                          | istration | PDSP Functi | onalities 🕨 Da                | ata Collection For | ms                                     |                  |      |                                  |     |
| Logged                                               | in via EC | AS as       | (                             | l                  |                                        |                  |      |                                  |     |
| Year<br>PDSP                                         |           |             | Cou                           | untry - Any -      | ▼ 51<br>O                              | atus - Ar<br>App | y-   | •                                |     |
| Title 🔺                                              | Year      | Country     | PDSP                          | Status             | Last Update                            | Edit             | View | Moderation<br>links              |     |
| ASX-IBECO<br>  Belgium<br>  2019                     | 2019      | Belgium     | ASX-<br>IBECO                 | Draft              | Monday,<br>January 14,<br>2019 - 09:14 | edit             | view | Change to<br>Submitted<br>to NRA |     |
| Belgium<br>Parcels<br>Service  <br>Belgium  <br>2019 | 2019      | Belgium     | Belgium<br>Parcels<br>Service | Published          | Wednesday,<br>April 3, 2019<br>- 16:24 |                  | view |                                  |     |

Slika 9 – seznam obrazcev za zbiranje podatkov izvajalca storitev dostave paketov

### Sprememba jezika vmesnika

Aplikacija Parcel omogoča večjezični vmesnik v vseh uradnih jezikih Evropske unije. Privzeti jezik je angleščina, vendar lahko enostavno preklopite na drug želeni jezik vmesnika.

### • Sprememba jezika vmesnika

1. Kliknite na svoje uporabniško ime v zgornjem desnem kotu na kateri koli strani v aplikaciji Parcel:

|               |         |                  |                                    | Hello | с. С.<br>) |
|---------------|---------|------------------|------------------------------------|-------|------------|
| ata Collectio | n Forms |                  |                                    | _     |            |
| Country       | - Any - | Status - Any -   | Apply Rese                         | t     |            |
| Year          | Country | Status           | Last Update                        | Edit  | View       |
| 2019          | Belgium | Submitted to NRA | Tuesday, December 18, 2018 - 08:26 |       | view       |

#### 2. Izberite zavihek Uredi:

| ٠ | PDSP Functionalities                                                      | Hello  | Log out |
|---|---------------------------------------------------------------------------|--------|---------|
|   | nemolijay<br>Home                                                         | Viev E | dit     |
|   | Username:<br>Lastname:<br>Firstname:<br>Operator: DHL Parcel<br>NRA: BIPT | 4      | b)      |

*Rezultat:* Odpre se stran z vašim uporabniškim profilom.

3. V razdelku Nastavitve jezika izberite želeni jezik:

| A PC        | DSP Functionalities                                                                                                    | Hello | La   | g out |
|-------------|----------------------------------------------------------------------------------------------------|-------|------|-------|
| M           | ØLLER JAYLA (nmolijay)                                                                                                    |       |      |       |
| Hom         | ne ▶ nmolijay                                                                                                    | View  | Edit |       |
| This<br>Use | s account is managed by ECAS. Its password can be changed using the ECAS change password page.<br>ername *                          |       |      |       |
| -           | noljay                                                                                                    |       |      |       |
| E-m         | nail address *                                                                                                    |       |      |       |
| 10          | noler@ecolinguae.com                                                                                                    |       |      |       |
| Firs        | stname                                                                                                    |       |      |       |
| (4)         | ///                                                                                                    |       |      |       |
| Las         | stname                                                                                                    |       |      |       |
| 1.0         | OLER                                                                                                    |       |      |       |
| Ор          | erator                                                                                                    |       |      |       |
| DH          | HL Parcel (111) O                                                                                                    |       |      |       |
| L<br>L<br>T | anguage settings<br>anguage<br>English<br>his account's default language for e-mails, and proferred language for site presentation. |       |      |       |
| - E         | mail settings<br>Plaintext email only                                                                                               |       |      |       |
|             | Check this option if you do not wish to receive email messages with graphics and styles.                                            |       |      |       |
|             | Save Cancel account                                                                                                    |       |      |       |

4. Kliknite gumb Shrani na dnu strani.

# Izpolnjevanje in pošiljanje obrazca za zbiranje podatkov

Aplikacija Parcel omogoča nacionalnim regulativnim organom, da vsako leto pripravijo obrazce za zbiranje podatkov, namenjene izvajalcem storitev dostave paketov v državi članici, kjer imajo sedež, v skladu s členom 5 <u>Uredbe (EU) 2018/644</u>.

Pristojni nacionalni regulativni organ vas bo pozval, da v aplikaciji Parcel izpolnite ustrezni obrazec za zbiranje podatkov. Izpolnjeni obrazec morate prek aplikacije Parcel poslati nacionalnemu regulativnemu organu.

Uslužbenci nacionalnega regulativnega organa bodo nato pregledali predložene podatke. Pred sprejetjem podatkov lahko po potrebi zahtevajo pojasnila. Ko podatke sprejmejo, jih pošljejo Evropski komisiji v objavo.

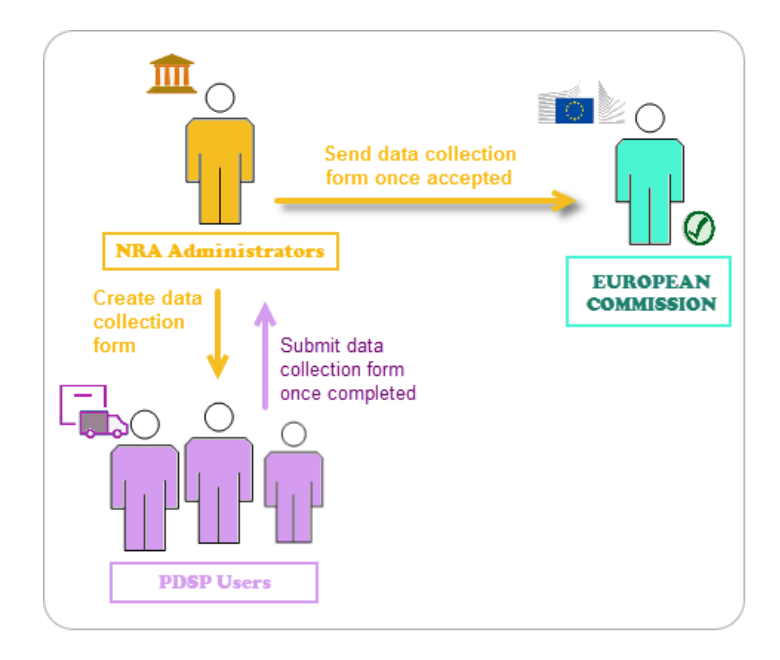

V nadaljevanju so opisani ukrepi, ki se pričakujejo od izvajalcev storitev dostave paketov.

Če nimate na voljo vseh informacij za izpolnitev obrazca, lahko obrazec najprej shranite kot Osnutek in manjkajoče podatke vnesete pozneje.

#### Obrazec za zbiranje podatkov o tarifah

1. Na obrazcu za zbiranje podatkov kliknite možnost Uredi poleg Osnutka obrazca, ki ga želite izpolniti:

| ٠ | PDSP Functionalities                          |              |                  |             |                                      | Hello nmolij       | ay Log out |
|---|-----------------------------------------------|--------------|------------------|-------------|--------------------------------------|--------------------|------------|
|   | Data Collection Forms                         |              |                  |             |                                      |                    |            |
|   | Home      Administration      PDSP Functional | ities 🕨 Data | Collection Forms |             |                                      |                    |            |
|   | Year                                          |              | Country - Any -  | <b>&gt;</b> | Status - Any - Apply                 | Reset              |            |
|   | Title 🔺                                       | Year         | Country          | Status      | Last Update                          | Edit               | View       |
|   | DHL Parcel   Belgium   2019                   | 2019         | Belgium          | Draft       | Wednesday, December 12, 2018 - 15:32 | <u>edit</u><br>പ്ര | view       |
|   |                                               |              |                  |             |                                      |                    |            |

#### Rezultat: Prikaže se spletni obrazec:

|                                                          | PDSP Functionalities                   |                                |                                            | Helk                              | Log out               |                        |
|----------------------------------------------------------|----------------------------------------|--------------------------------|--------------------------------------------|-----------------------------------|-----------------------|------------------------|
|                                                          | Edit Data Collect                      | ion Form DHL Parcel   Belg     | gium   2019                                |                                   |                       |                        |
|                                                          | Home 🕨 DHL Parcel   Belg               | ium   2019                     |                                            | View draft                        | Edit draft            |                        |
| Zgornji del obrazca je<br>predhodno izpolnien s          | - • Data Collection F                  | form Information               |                                            |                                   |                       |                        |
| podatki o uporabniku.                                    | User Account                           |                                |                                            |                                   |                       |                        |
|                                                          | nemolityay                             |                                |                                            |                                   |                       |                        |
|                                                          | PDSP<br>DHL Parcel                     |                                |                                            |                                   |                       |                        |
|                                                          | Country of origin                      | • a 500 g (domestic and intra  | Union) track and tr                        | ace letter                        | _~^A                  |                        |
|                                                          | Currency                               | ∙a 1 kg (domestic and intra U  | lnion) track and tra                       | ce letter                         |                       |                        |
|                                                          | Euro<br>Year of the Data Co<br>2019    | ∙a 2 kg (domestic and intra U  | lnion) track and tra                       | ce letter                         |                       |                        |
| Spodaj so postavke, ki jih                               | ∙a 500 g (domestic                     | ▶a 1 kg (domestic and intra U  | lnion) standard par                        | cel                               |                       |                        |
| je mogoće klikniti, in sicer<br>za vse enokosovne poštne | h a 1 kg (damaatia a                   | ▶a 2 kg (domestic and intra U  | lnion) standard par                        | cel                               |                       |                        |
| pošiljke, za katere morajo                               | - Fairkg (domestic a                   | ∙a 5 kg (domestic and intra U  | nion) standard par                         | el                                |                       |                        |
| paketov sporočiti tarife v<br>skladu z Uredbo (EU)       | ∙a 2 kg (domestic a                    | ∙a 1 kg (domestic and intra U  | nion) track and trac                       | e parcel                          |                       |                        |
| <u>2018/644</u> .                                        | ∙a 500 g (domestic                     | • a 2 kg (domestic and intra U | nion) track and trac                       | e parcel                          |                       |                        |
|                                                          | ∙a 1 kg (domestic a                    | ▶a 5 kg (domestic and intra U  | nion) track and trac                       | e parcel                          |                       |                        |
|                                                          | ∙a 2 kg (domestic a                    | Revision information           | Revision log me                            | sage                              |                       |                        |
|                                                          | ~~~~~~~~~~~~~~~~~~~~~~~~~~~~~~~~~~~~~~ | New revision                   | Edited by nmollja                          | ay.                               |                       | <u></u>                |
|                                                          |                                        |                                |                                            |                                   |                       | ~                      |
|                                                          |                                        |                                | Provide an explanati<br>understand your mo | on of the changes y<br>tivations. | ou are making. This w | ill help other authors |
|                                                          |                                        |                                | Moderation stat<br>Draft (Current)         | e                                 |                       |                        |
|                                                          | _                                      |                                |                                            |                                   |                       |                        |

Slika 10 – Vzorec obrazca za zbiranje podatkov o tarifah paketov

2. Spodnji del obrazca izpolnite tako, da kliknete na povezavo za želeno poštno pošiljko in jo razširite. Nato v ustrezna okenca vnesite zahtevane podatke.

| <ul> <li>a 500 g (domestic and intra Union) track and trace letter</li> <li>a 1 kg (domestic and intra Union) track and trace letter</li> <li>a 2 kg (dom PDSP Functionalities</li> <li>Hello nmoll</li> <li>&gt; a 500 g (domestic and intra Union) track and trace letter</li> </ul>                                                                                                    |                                        |
|----------------------------------------------------------------------------------------------------|----------------------------------------|
| A 2 kg (dom     A 500 g (domestic and intra Union) track and trace letter     A 500 g (domestic and intra Union) track and trace letter                                                                                                    |                                        |
| Ni RELEVANTNO<br>Odkljukajte okvirček, če<br>vaše podjelje ne omogoča<br>zadevne poštne pošiljke.          * a 1 kg (dorr         * a 5 kg (dorr         * a 1 kg (dorr         * a 1 kg (dorr         Maximum 500 characters         • Minimum 500 characters         • Minimum 500 characters         • Minimum dimensions         Please complete the minimum dimensions (length, width, depth) for this postal item.<br>length:         • Maximum dimensions         Please complete the maximum dimensions (length, width, depth) for this postal item.<br>length:         • Maximum dimensions         Please complete the maximum dimensions (length, width, depth) for this postal item.<br>length:         • Tariffs | ijay Log out                           |
| > a 2 kg (domestic and intra Union) track and trace letter                                                                                                    | ~~~~~~~~~~~~~~~~~~~~~~~~~~~~~~~~~~~~~~ |

Slika 11 – Izpolnjevanje obrazca za zbiranje podatkov

- 3. Po potrebi ponovite ta korak za druge pošiljke.
- 4. V nadaljevanju je opisan postopek, kadar želite začasno shraniti svoje vnose v obliki osnutka, preden jih kot dokončne pošljete nacionalnemu regulativnemu organu. Obrazec v obliki osnutka na seznamu lahko urejate, nacionalnemu regulativnemu organu pa je omogočen dostop v "bralnem" načinu.
  - Pomaknite se na konec obrazca.
  - Izberite možnost Osnutek (trenutni) v okencu za status.
  - Kliknite gumb **Shrani**:

| Revision information | Revision log message                                                                                                    |
|----------------------|----------------------------------------------------------------------------------------------------|
|                      | Edited by                                                                                                    |
|                      | ~                                                                                                    |
|                      | Provide an explanation of the changes you are making. This will help other authors understand your motivations.  Moderation state Draft (Current) Set the moderation state for this content. |
|                      |                                                                                                    |

ali

Kadar menite, da ste obrazec dokončno izpolnili, ga v skladu z navodili pošljite nacionalnemu regulativnemu organu:

- Pomaknite se na konec obrazca.
- Izberite možnost Predloženo nacionalnemu organu v okencu za status.
- Kliknite gumb Shrani:

| Revision information | Revision log message                                                                                                    |
|----------------------|----------------------------------------------------------------------------------------------------|
| ew revision          | Edited by                                                                                                    |
|                      | Provide an explanation of the changes you are making. This will help other authors understand your motivations.  Moderation state Submitted to NRA  Set the moderation state for his content. |
|                      |                                                                                                    |

Če imate uporabniško vlogo za več izvajalcev storitev dostave paketov, boste celoten postopek morda morali ponoviti za obrazce za zbiranje podatkov o tarifah za podjetje, v imenu katerega delujete.

### Kaj sledi

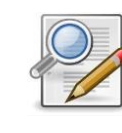

Nacionalni regulativni organ pregleda obrazec. Če potrebuje dodatne informacije, vam obrazec lahko pošlje nazaj (status Osnutek), da ga popravite oziroma obrazložite. O tem vas obvesti po e-pošti. Če so podatki ustrezni, nacionalni regulativni organ sprejme obrazec in vas o tem prav tako obvesti po e-pošti.

# Izvoz obrazcev za zbiranje podatkov

Možnost **Izvoz obrazcev za zbiranje podatkov** v meniju **Funkcije – izvajalci** omogoča izvoz podatkov, zbranih z obrazci za zbiranje podatkov.

- Izvoz obrazcev za zbiranje podatkov
  - 1. V meniju Funkcije izvajalci izberite možnost Izvoz obrazcev za zbiranje podatkov:

| <b>^</b> | PDSP Functionalities                 |
|----------|--------------------------------------|
| -        | Data Collection Forms                |
|          | Export Data Collection DrMS<br>Forms |
|          | User's Guides PDSP Function          |
|          | 1                                    |

*Rezultat:* Odpre se stran, na kateri lahko izberete možnosti, ki jih želite izvoziti v Excel.

| 1 | PDSP Functionalities                                                       |
|---|----------------------------------------------------------------------------|
|   | Export Data Collection Forms<br>Home  Administration  PDSP Functionalities |
|   | Year<br>2019 •<br>Country<br>All •<br>The source country<br>PDSP           |
|   | All                                                                        |
|   | You are about to export the data collection forms.                         |

 Izberite leto, državo in/ali izvajalca ter kliknite Izvozi. Primer: če ste odgovorni za obrazce treh izvajalcev, npr. An Post, TNT Express (Irska) in TNT Sverige AB (Švedska), lahko izvozite vse obrazce ali jih izvozite samo za eno določeno državo in/ali enega izvajalca, npr. Irska in TNT Express:

| A | PDSP Functionalities                                                                                                    |
|---|----------------------------------------------------------------------------------------------------|
|   | Export Data Collection Forms                                                                                              |
|   | Home  Administration  PDSP Functionalities                                                                                |
|   | Year<br>2019 •<br>Country<br>Ireland •<br>The source country<br>PDSP<br>All<br>An Post<br>TNT Express (Ireland)<br>Export |

*Rezultat:* Ustvarijo se izbrani obrazci za zbiranje podatkov, ki jih lahko prenesete v datoteki Excel:

| • <u>Do</u> i | CEL_Tari<br>wnload th            | ff_Export_<br>le export f            | <mark>ireland 2</mark> 01                                | 19.xlsx file             | ready                    |
|---------------|----------------------------------|--------------------------------------|----------------------------------------------------------|--------------------------|--------------------------|
| 10 -          |                                  |                                      |                                                          |                          |                          |
| intry         |                                  |                                      |                                                          |                          |                          |
|               | •                                |                                      |                                                          |                          |                          |
| source cou    | intry                            |                                      |                                                          |                          |                          |
| P             |                                  |                                      |                                                          |                          |                          |
|               |                                  |                                      |                                                          |                          |                          |
|               | r<br>19 -<br>Intry<br>source cou | Download th  r 18  source country  p | Download the export f  r  18  v  intry source country  p | Download the export file | Download the export file |

# Pomoč

Navodila za uporabnike so na voljo v vseh jezikih EU in jih lahko prenesete prek vmesnika aplikacije Parcel.

#### Dostop do navodil za uporabnike

1. V meniju Funkcije - izvajalci izberite možnost Navodila za uporabnike:

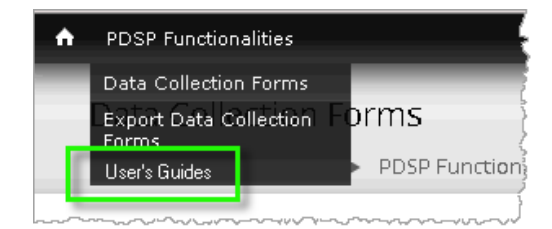

- 2. Izberite želeni jezik in kliknite Uporabi.
- 3. Izberite povezavo z imenom datoteke, da bi odprli navodila za uporabnike.

Za vsa vprašanja ali pojasnila v zvezi z izpolnjevanjem posameznih razdelkov v obrazcu in če nam želite posredovati povratne informacije, se po elektronski pošti obrnite na kontaktno točko nacionalnega regulativnega organa.